## Withhold and Release of Directory Information Instructions

1. Go to myusf.usfca.edu and click the Log In button.

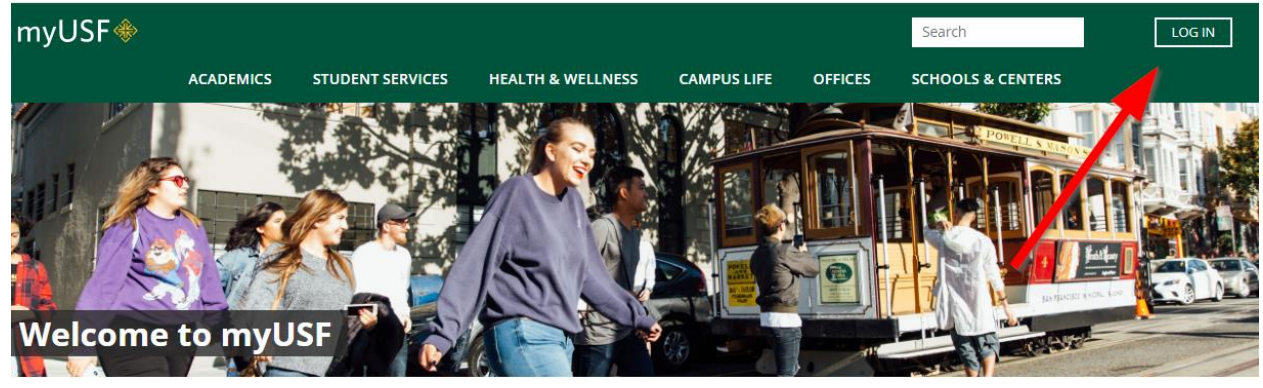

2. Enter your Username and Password. Click the Sign In button.

| CHANGE THE WORLD FROM       | CISCO<br>HERE        |  |  |  |
|-----------------------------|----------------------|--|--|--|
| Sign in with your user name |                      |  |  |  |
| User Name                   |                      |  |  |  |
| Password                    |                      |  |  |  |
|                             | Problems signing in? |  |  |  |
| Sign In                     |                      |  |  |  |

3. Click the Banner Self-Service (Student) app. If you do not see it in your Top Apps, click the View All Apps link and then click Banner Self-Service (Student).

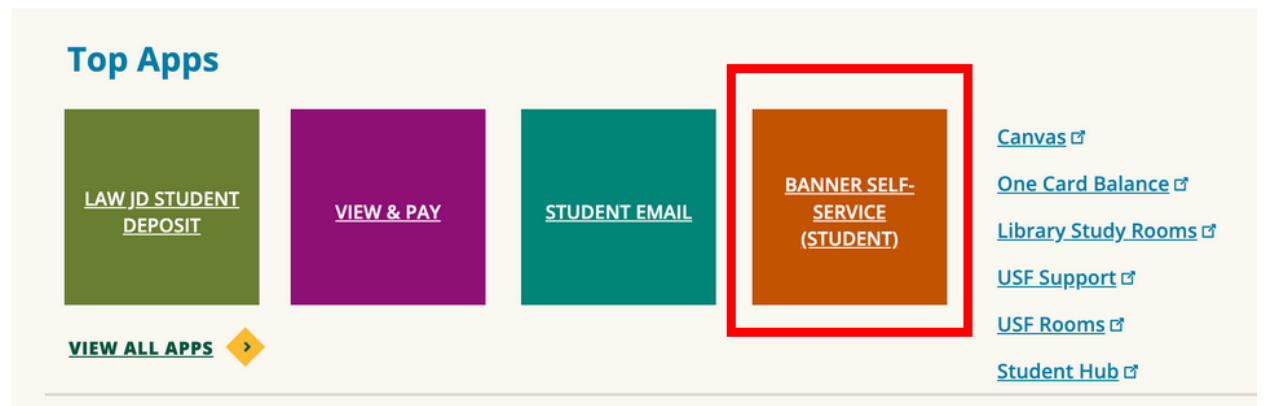

4. You are now in Banner Self-Service on the Student Services landing page. In the upper-left corner of the page, click the Banner (four-square) menu icon.

| Stu                                                                                                    | udent Serv                                                                                                    | vices                                                                                                    |                                                                                   |                                             |
|----------------------------------------------------------------------------------------------------|----------------------------------------------------------------------------------------------------|----------------------------------------------------------------------------------------------------|-----------------------------------------------------------------------------------|---------------------------------------------|
| Click on Banner →<br>Information.<br>Read the informati                                                        | Student $\rightarrow$ Student Records                                                                                                    | $s \rightarrow$ Withhold and Re                                                                                           | elease of Directory                                                               |                                             |
| Personal Informatio                                                                                            | on Student Finance Financ                                                                                                    | ial Aid Faculty Service                                                                                                   |                                                                                   |                                             |
| Search                                                                                                    | Go                                                                                                    |                                                                                                    | RETURN TO MENU                                                                    | SITE MAP HELP I                             |
|                                                                                                    |                                                                                                    |                                                                                                    |                                                                                   |                                             |
|                                                                                                    |                                                                                                    |                                                                                                    |                                                                                   |                                             |
| -                                                                                                    |                                                                                                    |                                                                                                    |                                                                                   |                                             |
| About Non-Dis                                                                                                  | sclosure of Directory I                                                                                                    | nformation                                                                                                    |                                                                                   |                                             |
| About Non-Dis<br>Directory information<br>time), periods of enrowing weight and height of                      | sclosure of Directory I<br>n includes your name, USF email<br>ollment, degree(s) awarded and<br>athletic participants, major and                                  | nformation<br>address, school of enro<br>date(s) of conferral, ho<br>minor fields, and dean's                             | llment, credit hour lo<br>nors, participation in<br>s list.                       | ad (full-time, part<br>athletic activities, |
| About Non-Dis<br>Directory information<br>time), periods of enro-<br>weight and height of<br>You are in Banner | sclosure of Directory I<br>includes your name, USF email<br>ollment, degree(s) awarded and<br>athletic participants, major and<br>Self-Service (SSB) 8. To reture | nformation<br>address, school of enro<br>date(s) of conferral, ho<br>minor fields, and dean's<br>rn to SSB 9, click the s | llment, credit hour lo<br>nors, participation in<br>s list.<br>Student tab above. | ad (full-time, part<br>athletic activities, |

- RELEASE: 8.5
- 7. Read the information on the page and click the Withhold Directory Information button.

## Request for Non-Disclosure of Directory Information

At its discretion, the University of San Francisco (USF) may provide Directory Information in accordance with the provisions of the Family Educational Rights and Privacy Act (FERPA).

Students may withhold Directory Information by submitting this application. Such a request is binding for all information to all outside organizations other than for educational purposes, matters pertaining to the receipt of financial aid, and other purposes exempted by FERPA.

Please consider very carefully the consequences of your decision to withhold Directory Information. All non-USF requests for information about you (e.g. from prospective employers verifying your attendance, degree, major, etc., as defined above) will be refused and you will not be contacted for subsequent permission to release your directory information. USF will honor your request to the best of its ability and shall do so regardless of the effect upon you. USF shall assume no liability for honoring your request that information be withheld.

I do hereby request that the University of San Francisco not release my Directory Information to outside persons and organizations without my express consent. This Request for Non-Disclosure of Directory Information will remain in effect, including after separating or graduating from the University, until I notify the Registrar's Office in writing that I no longer want this information withheld.

| Withhold Directory Information |  |
|--------------------------------|--|
| Return to Menu                 |  |

8. You will receive confirmation that your changes were saved successfully. Click the Student tab to return to Banner Self-Service.

| Personal Information | Student | Finance | Financial Aid | Faculty Services |  |
|----------------------|---------|---------|---------------|------------------|--|
| Search               | Go      |         |               |                  |  |
| My Profile           |         |         |               |                  |  |

Your changes were saved successfully

You are in Banner Self-Service (SSB) 8. To return to SSB 9, click the Student tab above.

9. To remove the non-disclosure of directory information indicator, return to the Withhold and Release of Directory Information page. Click the Release Directory Information button.

Your Directory Information is currently withheld. You may reinstate disclosure of your Directory Information by clicking the Release Directory Information button below.

| Release Directory Information |  |
|-------------------------------|--|
| Return to Menu                |  |

10. You will receive confirmation that your changes were saved successfully. Click the Student tab to return to Banner Self-Service.

| Personal Information    | Student    | Finance    | Financial Aid | Faculty Services |  |
|-------------------------|------------|------------|---------------|------------------|--|
| Search                  | Go         |            |               |                  |  |
| My Profile              |            |            |               |                  |  |
| –<br>C Your changes wer | e saved su | ccessfully | ,             |                  |  |

You are in Banner Self-Service (SSB) 8. To return to SSB 9, click the Student tab above.